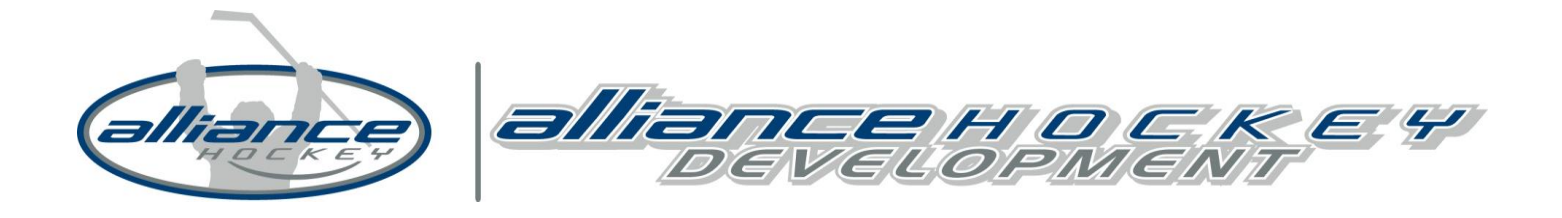

**Completing Gender Identity & Diversity Course – Registration Instructions** 

**IMPORTANT: Registration is a multi-step process:** You need to first create an account providing an e-mail address, password and security question. Upon creating an account, the system will then ask you to *add a member to the account*. Please be advised that in this process, you will be adding the **MEMBER** who will be <u>completing the clinic</u> to the account and therefore, would enter the name, date of birth and gender of that person. (If you already have an account, you would start at Step 7 after clicking the link below.)

## **STEP 1: CREATE AN ACCOUNT**

https://ehockey.hockeycanada.ca/ehockey/Account/login.aspx

Note: If you have an eHockey account skip to Step 9. (If you completed the HU-Online course you would already have an account.) This is a different account then any other program. (I.E Respect in Sport or Trainers Course)

## STEP 2. OUTLINE OF CREATING AN ACCOUNT

On the following screen, you must ensure that you read all of the information as it will explain the process for creating an account. After it has been read, click on the box at the bottom of the page that indicates that "I have read the steps above ..." and click on **CONTINUE.** 

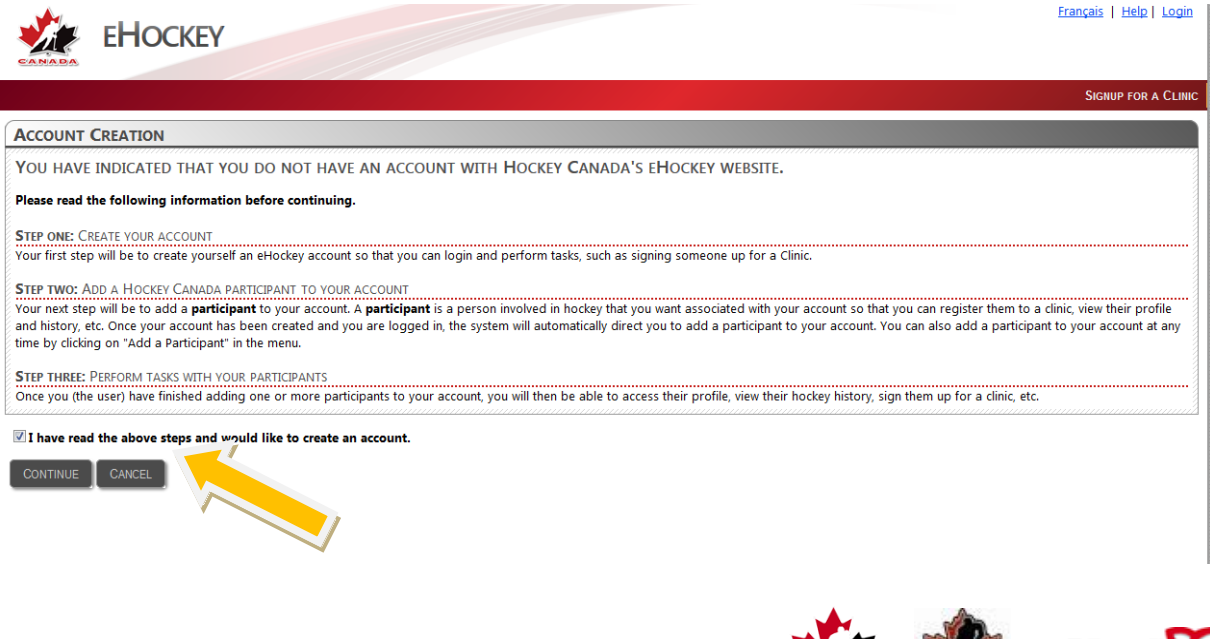

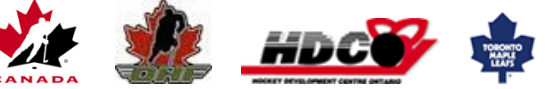

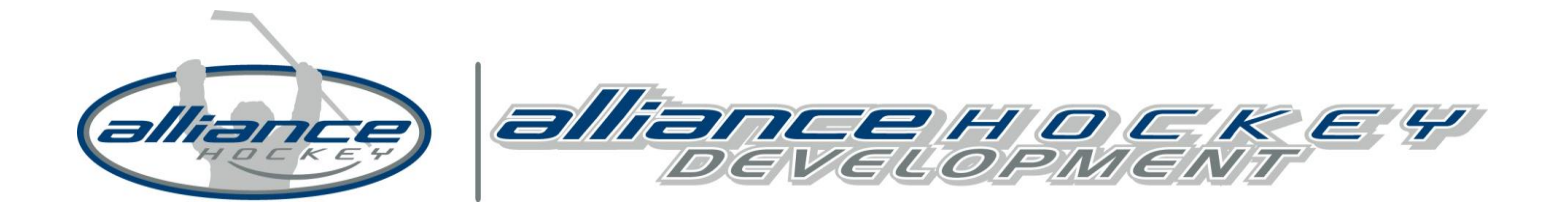

## **STEP 3. CREATE YOUR ACCOUNT**

On the following screen, you will be prompted to enter your e-mail address, select a password for future logins and complete a security question. Please ensure that you retain this information as you will need it to login again in the future.

| ACCOUNT CREATION                                                   |                                                                                                    |
|--------------------------------------------------------------------|----------------------------------------------------------------------------------------------------|
| You can now create your account. Ple<br>one of these participants. | fill in your login and profile information below. This is <b>YOUR</b> information and not the information of any participant you may add to your account later, unless you |
| -mail:                                                             | *                                                                                                    |
| Confirm Email:                                                     | *                                                                                                    |
| Password:                                                          | *                                                                                                    |
| Confirm Password:                                                  | ,                                                                                                    |
| Security Question:                                                 | * Formulate a question that only you can answer                                                                                                    |
| Security Answer:                                                   | * Enter the answer to your security question                                                                                                    |
| Denotes required information                                       |                                                                                                    |
| LEASE VERIFY THAT ALL INFORMATION IS C                             | RECT BEFORE CLICKING ON THE SUBMIT BUTTON.                                                                                                    |
| SUBMIT                                                             | CANCEL                                                                                                    |
|                                                                    |                                                                                                    |

# STEP 4. FIND MEMBER TO ADD TO YOUR ACCOUNT (I.E. THE PERSON TAKING THE CLINIC)

The next screen will require you to search for the clinic participant's information. If they have previously participated in the ALLIANCE (i.e. as a coach, player, etc.) or previously attended a clinic their member information should be found.

When searching for the name, please use **CAPITAL LETTERS.** It is also important that you use the proper name when completing the search (i.e. James vs. Jim, Thomas vs Tom, etc.). If that search does not turn up the information, then try the abbreviated name.

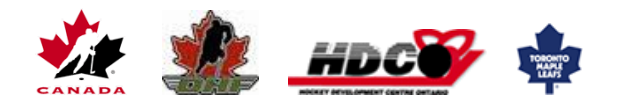

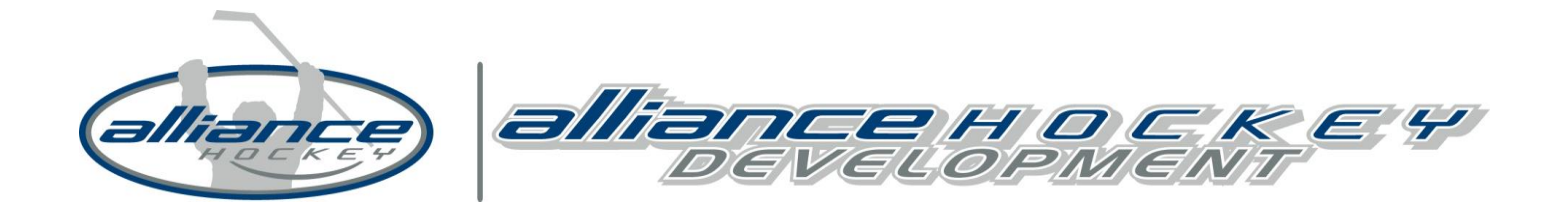

## STEP 5. ADD MEMBER TO ACCOUNT

Upon confirmation that you have found the correct member record, click on **SELECT**. On the next screen you will confirm again that you wish to add this person to your account (this person meaning the person who will be attending the clinic).

\*If you have been able to find the correct record, please proceed to step 12, otherwise continue to Step 9.

#### ADD A MEMBER TO MY ACCOUNT

You have selected to add a Hockey Canada member to your account. Please use the search function below to find this member in the database.

The search function will find **EXACT** matches only. You MUST fill in the member's **FULL** first name and last name, date of birth, and gender. You cannot search with partial information. Do not enter middle names.

| IF YOU HAVE BEEN PROVIDED | WITH THIS MEMBER'S HOCKEY I | D, PLEASE ENTER IT BELOW, | OTHERWISE LEAVE THE FIELD BLANK                                                                                                    |
|---------------------------|-----------------------------|---------------------------|----------------------------------------------------------------------------------------------------|
| I TOOTIATE DEELTTIKOTIDED | thin has membered modeler i | by recroe craterial becom | Officiation control of the file of the file of the fil |

| Hockey ID:                                                       |
|------------------------------------------------------------------|
| First Name: john *                                               |
| Last Name: doe *                                                 |
| Date of Birth: January 🔹 1 💽 1900 🗨 🏢                            |
| Gender: M 💌 *                                                    |
| Language: E                                                      |
| * Denotes required information                                   |
| Search                                                           |
| SEARCH RESULTS                                                   |
| First Name Last Name Date of Birth Hockey ID Association Actions |
| JOHN DOE 01/01/1900 1400003395787 NOHA Select                    |

## STEP 6. IF YOU COULD NOT FIND A MEMBER

In the case where a member could not be found in the database, you will now need to create a member profile by selecting Ontario on the map of Canada. Then on the next screen select the Branch to which you belong which is the OHF – click on the gold area.

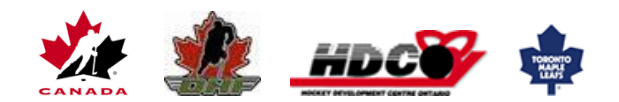

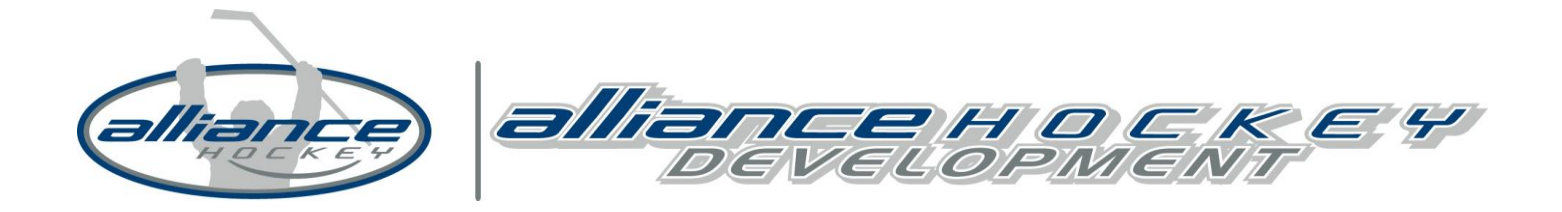

There are curently no members associated to you, please search or associate one CREATE A NEW HOCKEY CANADA MEMBER

THAT MEMBER COULD NOT BE FOUND IN THE DATABASE WITH THE INFORMATION YOU SPECIFIED.

IF THE MEMBER YOU ARE SEARCHING FOR HAS BEEN INVOLVED IN HOCKEY IN THE PAST, THEY SHOULD ALREADY HAVE A PROFILE IN THE DATABASE. PLEASE TRY YOUR SEARCH AGAIN.

IF THEY HAVE NEVER BEEN INVOLVED IN HOCKEY, YOU CAN CONTINUE BY CREATING A NEW MEMBER PROFILE IN THE DATABASE BY SELECTING THE PROVINCE IN WHICH THIS MEMBER RESIDES BELOW.

TO START CREATING A NEW MEMBER PROFILE FOR THIS PERSON, PLEASE CLICK ON THE PROVINCE OR TERRITORY IN WHICH THIS MEMBER RESIDES.

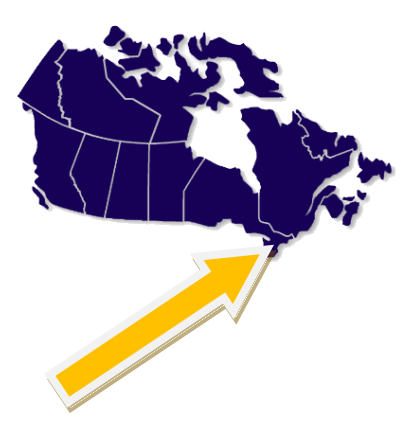

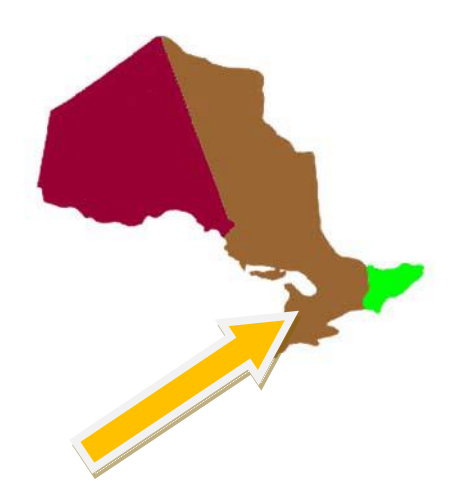

#### **STEP 7. SELECT ASSOCIATION**

After selecting **ALLIANCE HOCKEY**, you will select the local Association to which you belong (i.e. Kitchener Minor Hockey, Stratford Rotary, etc.). It is important to note that all Associations for the province are listed on this page; it is easiest to do a search for your local Minor Hockey Association. If you are unsure which local Association you belong to, select **ALLIANCE HOCKEY**. *Important: DO NOT select HC-ALLIANCE as your Association*.

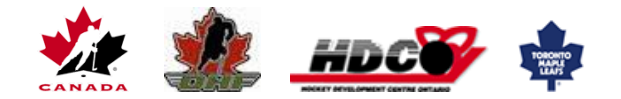

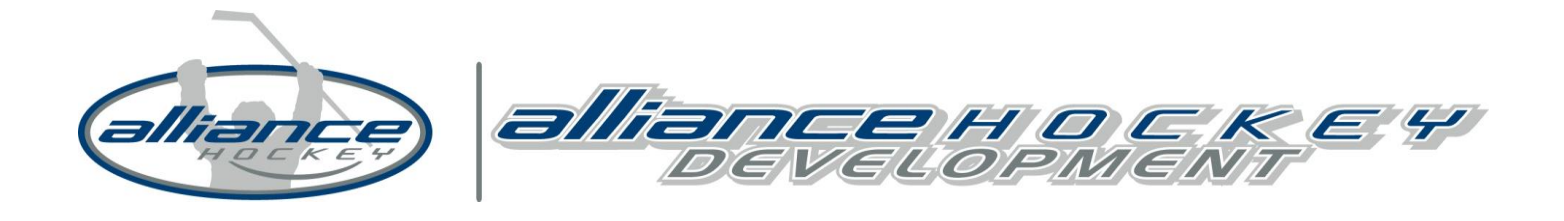

#### **STEP 8. MEMBER PROFILE INFORMATION**

The next screen will require you to provide the member contact information, such as address, phone number, etc. Please note that you will not be able to advance to the next screen without filling in all mandatory fields, which are noted by a \*.

Remember, the profile you are creating is for the person who will be taking the clinic.

Once the member profile has been created and added to your account, you can continue to sign up for a clinic by clicking on **CONTINUE TO CLINIC SIGN UP FOR PARTICIPANT.** 

| hite@alliancehockey.com                                                           | HOME SIGNUP FOR A CLINIC ADD A PARTICIPANT ORDER HISTORY | Cart |
|-----------------------------------------------------------------------------------|----------------------------------------------------------|------|
| Participant added to your account                                                 |                                                          |      |
| Thank you. The participant has been added to your account. You may now access the | EIR PROFILE, SIGN THEM UP FOR A CLINIC, ETC.             |      |
|                                                                                   |                                                          |      |
| VIEW THIS PARTICIPANT'S PROFILE                                                   |                                                          |      |
| CONTINUE CLIRIC STORUP FOR THIS PARTICIPANT                                       |                                                          |      |
|                                                                                   |                                                          |      |

# **STEP 9. SELECT CLINIC**

Once the account and member profile are added to the account, you are now able to register for the clinic that you have selected.

#### \*\*IMPORTANT\*\*:

Close your internet browser, and then open it again inserting this link:

https://ehockey.hockeycanada.ca/ehockey/ClinicDetail.aspx?cid=126232

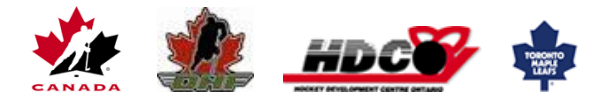

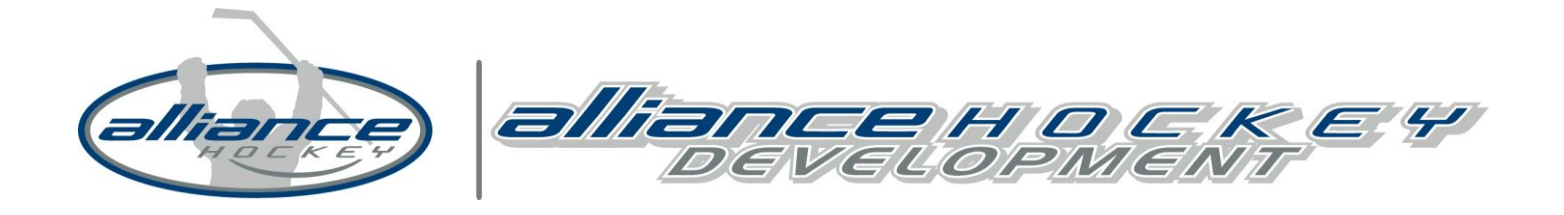

#### **STEP 10: DIVISION SELECTION**

After clicking on the link provided, you will see a page like the one below with details regarding the clinic. You will be asked to select the *Applicable Hockey Division* (i.e. Atom, Peewee, etc.); this is a mandatory field and you will not be able to continue to the next step without selecting something. Please ensure you select the division of the team you will be working with this season. Use the pull-down menu to select your appropriate division and then click **NEXT.** 

|                    |                                       | Type: Gender Identity and Expression First<br>Course Last<br>Season: 2018 Date |
|--------------------|---------------------------------------|--------------------------------------------------------------------------------|
| Туре               | Gender Identity and Expression Course | Date: 4/20/2018 - 10/31/2019 Gen<br>Time: Start: 00:00 - End: 00:00            |
| Level              |                                       | Selected information::                                                         |
| Category           | General (*)                           |                                                                                |
| Office             | ONTARIO HOCKEY FEDERATION             |                                                                                |
| Season             | 2018                                  |                                                                                |
| This clinic is b   | eing held on the following day(s):    |                                                                                |
| Date Period        | 04/20/2018 - 10/31/2019               |                                                                                |
| Time               | Start: 00:00 - End: 00:00             |                                                                                |
| This clinic is b   | eing held at the following location:  |                                                                                |
| Location           | ONLINE CLINIC                         |                                                                                |
| Address            | 400 Sheldon Cambridge, ON , N1T2H9    |                                                                                |
| Contact Person     | OHF OFFICE                            |                                                                                |
| Telephone          |                                       |                                                                                |
| Email              | jstewart@ohf.on.ca                    |                                                                                |
| Last Day to Signup | p 10/31/2019                          |                                                                                |
| 1                  |                                       |                                                                                |

#### Additional Information

#### Pre-Task / Written Assignment

The Ontario Hockey Federation (OHF) is pleased to announce the launch of a new online training module for team officials, to support trans-inclusive hockey ir Understanding Discrimination based on Gender Identity and Gender Expression Training.

After registering for the clinic, you will receive two e-mails. The Receipt For Clinic Registration e-mail will include the link to start the modules. Please make note modules, please use the same username and password you have set-up with your e-hockey account

#### Post-Task / Field Evaluation

To access the modules please register for the online clinic then visit www.ohfhnoheo.com

Once completed, your status will show attended and passed. There is NO certificate that is sent out

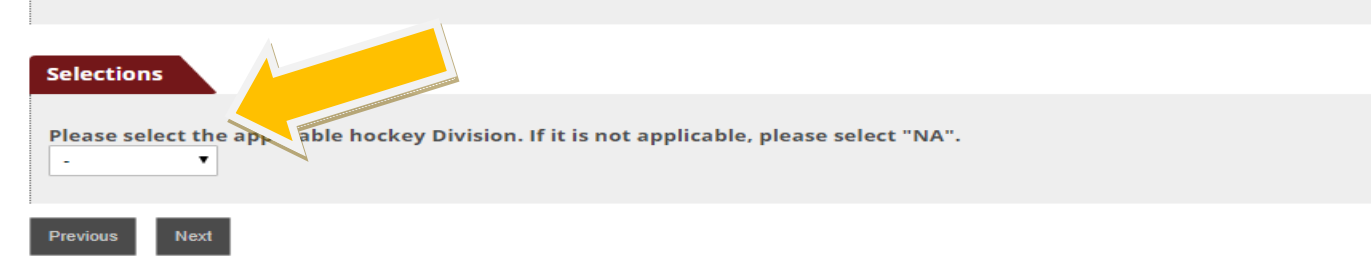

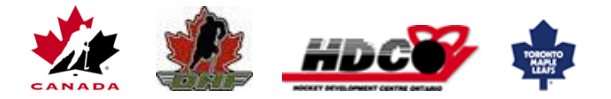

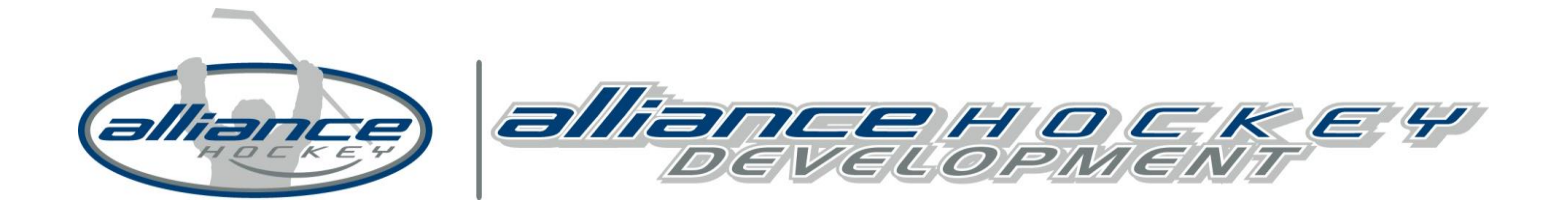

## **STEP 11: ADD TO CART**

Add the clinic to your cart. Once you have added to your clinic you will not need to go to a new link

https://www.ohfhnoheo.com/account/login

#### **STEP 12: LOG IN**

Use the same Log in as you just used to create your eHockey account. Once logged in, click on Module 1 to start the course. You need to complete Module 1 before completing Module 2.

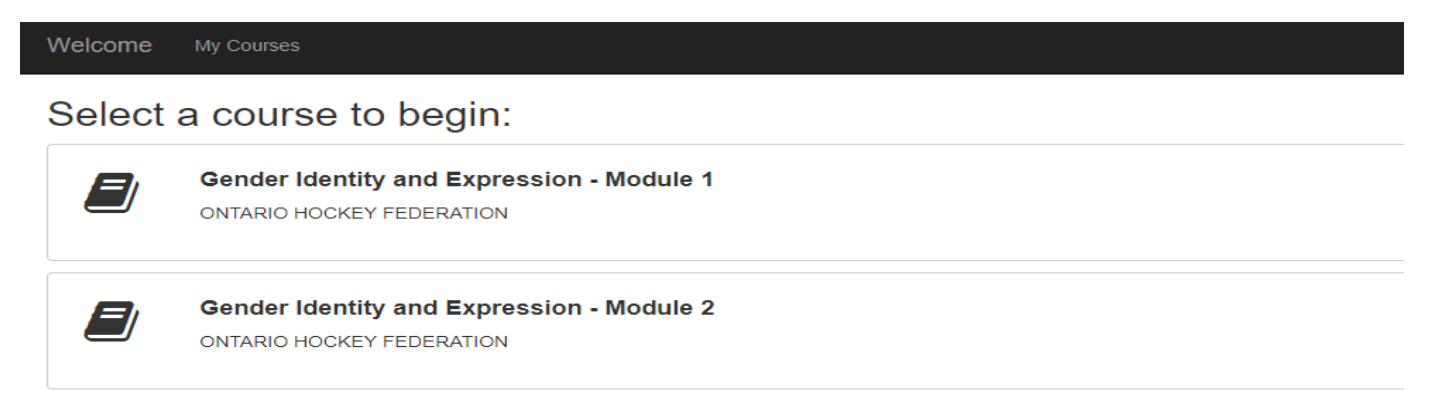

\*Note\* - Highly recommended that you complete this course on a home computer and on a Google Chrome or Firefox browser. Course can NOT be completed on a Ipad or Smartphone.

If you continue to have issues please contact the Ontario Hockey Federation:

http://www.ohf.on.ca/view/ohfmainsite/development/coaches-1/gender-identity-training

Email: <a href="mailto:education@ohf.on.ca">education@ohf.on.ca</a>

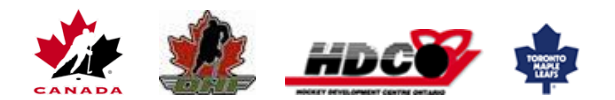